## Pasos para el Web Check-in

Estimado Pasajero Estelar, pensando en su comodidad, rapidez y bioseguridad ya puede realizar el *Web Check-in* siguiendo los pasos a continuación:

1. Ingrese a nuestro sitio web <u>www.flyestelar.com</u>.

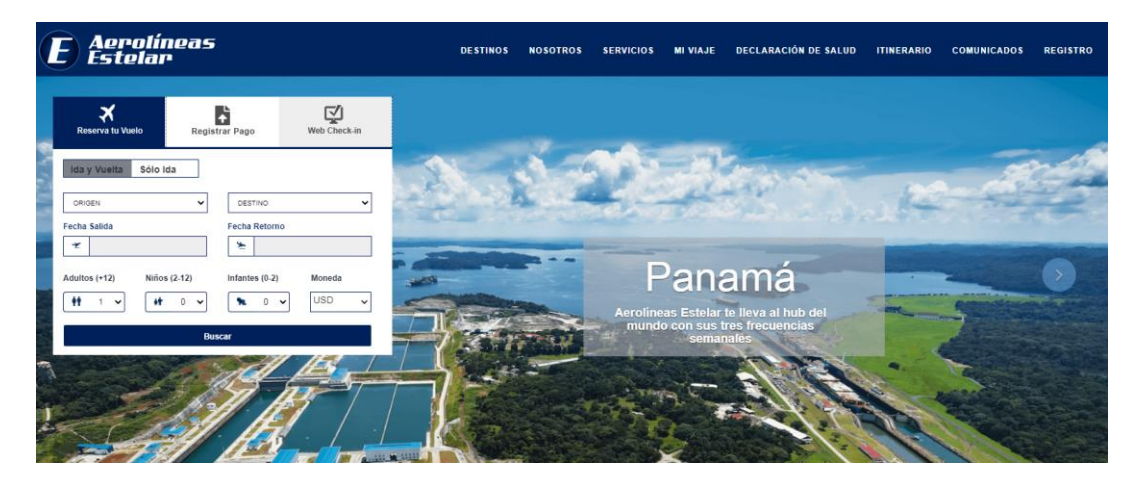

2. Seleccione la opción Web Check-In.

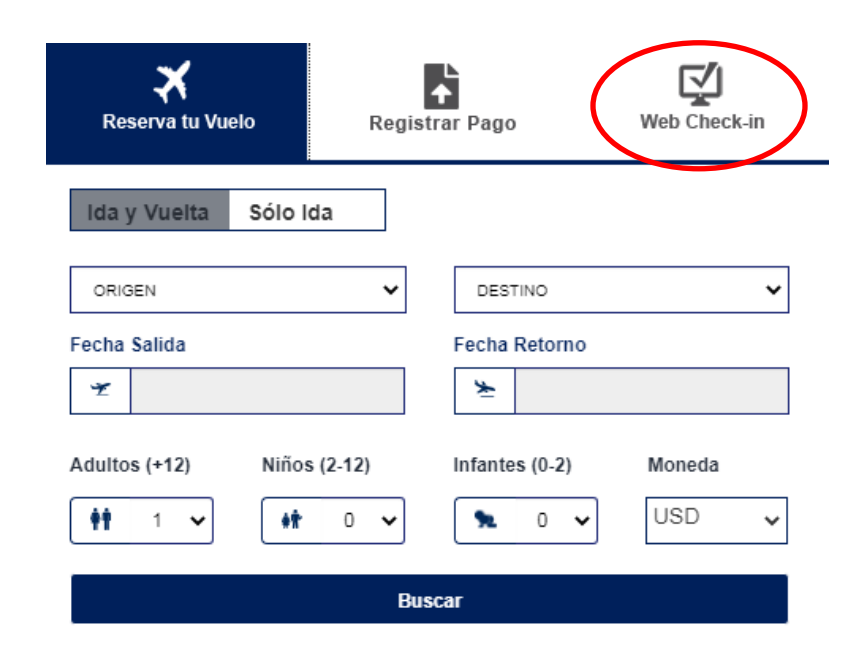

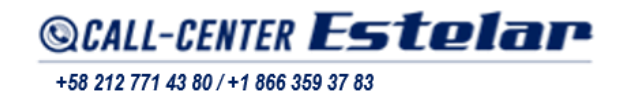

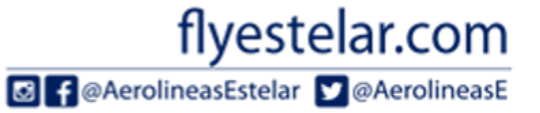

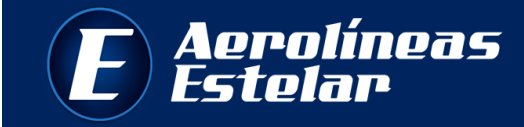

3. El sistema le mostrará el formulario de DECLARACIÓN DE SALUD que debe llenar para poder realizar el *Web Check-in*.

| Aerolíneas<br>Estelar                                                                                                    |                                                                                                    |  |  |  |  |  |  |  |  |
|----------------------------------------------------------------------------------------------------|----------------------------------------------------------------------------------------------------|--|--|--|--|--|--|--|--|
| DECLARA                                                                                                    | DECLARACIÓN DE SALUD                                                                                                    |  |  |  |  |  |  |  |  |
| Para poder hacer su Web Check-in es obligatorio primero llenar la Declar                                                                                                    | Para poder hacer su Web Check-in es obligatorio primero llenar la Declaración de Salud                                                                                                    |  |  |  |  |  |  |  |  |
| En Aerolineas Estelar nos unimos al esfuerzo del gobierno nacional a fin de cor<br>información, necesaria para garantizar su seguridad y la de todos los pasajero:<br>cadena de transmisión. Contamos con la conciencia ciudadana y la voluntad c | mbatir el COVID-19 en el territorio nacional, por lo cual le solicitamos la siguiente<br>s de la Aerolínea, evilando la propagación del virus y ayudando a cortar la<br>de todos para enfrentar juntos esta pandemia. |  |  |  |  |  |  |  |  |
| Nombre del pasajero:                                                                                                    | Apellido del pasajero:                                                                                                    |  |  |  |  |  |  |  |  |
| NAUL                                                                                                    | HERNANDEZ                                                                                                    |  |  |  |  |  |  |  |  |
| Cédula de identidad o pasaporte:                                                                                                    | Localizador:                                                                                                    |  |  |  |  |  |  |  |  |
| 854512412                                                                                                    | GDYDJD                                                                                                    |  |  |  |  |  |  |  |  |
| Origen:                                                                                                    | Destino:                                                                                                    |  |  |  |  |  |  |  |  |
| CARACAS                                                                                                    | PANAMA                                                                                                    |  |  |  |  |  |  |  |  |
| Número de vuelo:                                                                                                    | Fecha del vuelo:                                                                                                    |  |  |  |  |  |  |  |  |
| 8112                                                                                                    | 10/12/2020                                                                                                    |  |  |  |  |  |  |  |  |
| Correo electrónico:                                                                                                    | Número celular:                                                                                                    |  |  |  |  |  |  |  |  |
| JUAN.HERNANDEZ@GMAILCOM                                                                                                    | Venezuela (+58)                                                                                                    |  |  |  |  |  |  |  |  |
|                                                                                                    | 41425142511                                                                                                    |  |  |  |  |  |  |  |  |
| ¿Conoce a alguien que haya resultado positivo para el COVID-19?:                                                                                                    | Indique si tiene alguno de los siguientes síntomas:                                                                                                    |  |  |  |  |  |  |  |  |
| NO                                                                                                    | □ Fiebre mayor a 37.5 °C                                                                                                    |  |  |  |  |  |  |  |  |
|                                                                                                    | I II URALITAN DARA YAADAA                                                                                                    |  |  |  |  |  |  |  |  |

4. Indique todos los datos solicitados en el formulario, acepte los términos de la declaración y haga click en CONTINUAR. Recuerde, que una vez realizada la declaración no tendrá posibilidad de modificar los datos.

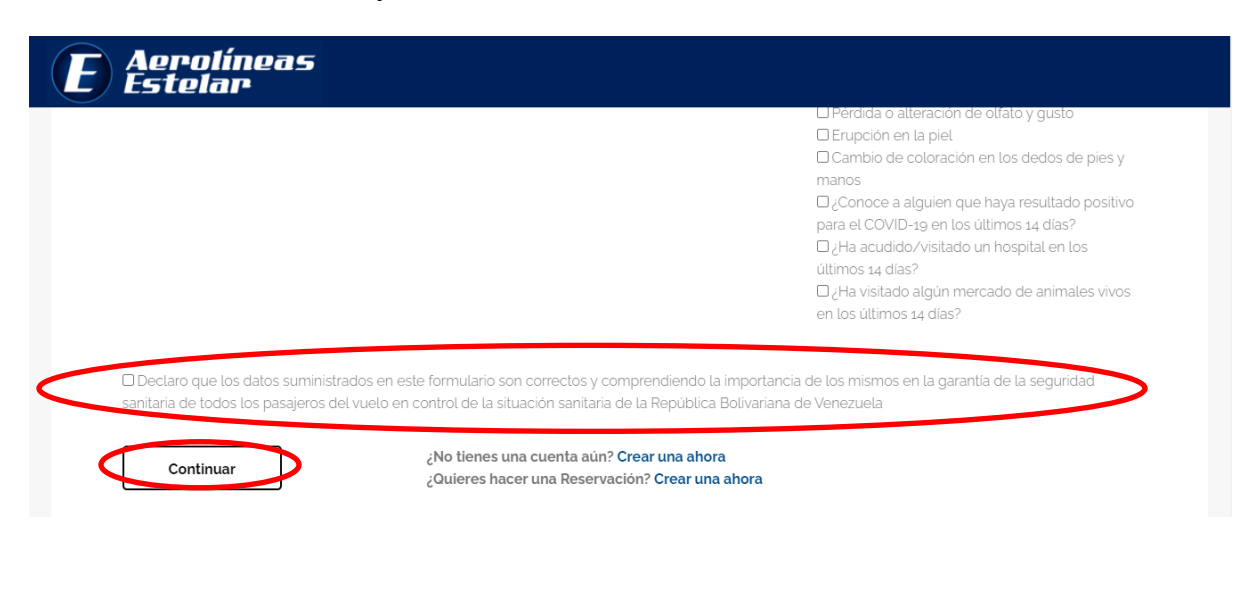

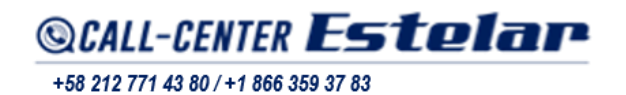

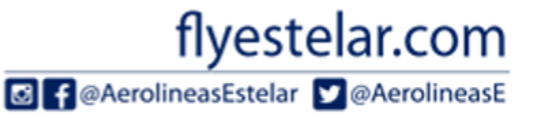

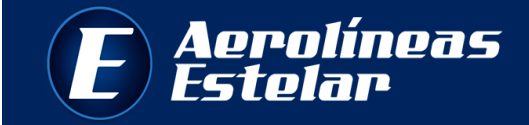

5. A continuación, el sistema le mostrará el servicio de Web Check-In.

| E Aeroli<br>Estela | neas<br>r  |                                                                                                    |          | Torre Estelar, Calle Londres,<br>Urbanización Las Mercedes,<br>Municipio Baruta – Edo. Miranda. |
|--------------------|------------|----------------------------------------------------------------------------------------------------|----------|-------------------------------------------------------------------------------------------------|
| WEB CHECK IN       | ITINERARIO | DATOS PASAJEROS                                                                                                    | ASIENTOS | TARJETA DE EMBARQUE                                                                             |
|                    |            | Web Check-In         Oldga de reserva           Apallida(a)         ANULAR WEB CHECK-IN           COMENZAR WEB CHECK-IN         ANULAR WEB CHECK-IN           Información para realizar su Check-In por web.         Este sitio requiere Internet Explorer 9 o superior, Mozilla Firefox 9 o superior, Google Chrome 37 o superior, Safari 6 o superior. |          |                                                                                                 |

6. Para realizar el *Web Check-In*, deberá ingresar su localizador o código de reserva y apellidos, tal cual aparece en el boleto electrónico. Recuerde que el localizador está compuesto por seis (6) letras mayúsculas. Luego, haga click en *COMENZAR WEB CHECK-IN*.

\*Web Check-in NO está permitido para los pasajeros menores que viajen sin acompañante. En caso de menores con acompañante, deberá chequearse primero el adulto.

| Web Check-In              |                      |
|---------------------------|----------------------|
| Código de reserva         |                      |
| ABCXYZ                    |                      |
| Apellido(s)               |                      |
| PRUEBA                    |                      |
| COMENZAR WEB CHECK-IN     | ANULAR WEB CHECK-IN  |
| Información para realizar | su Check-In por web. |

flyestelar.com

🖸 f @AerolineasEstelar 💟 @AerolineasE

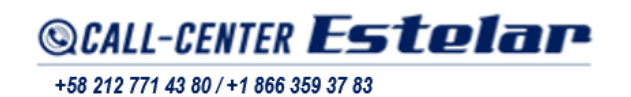

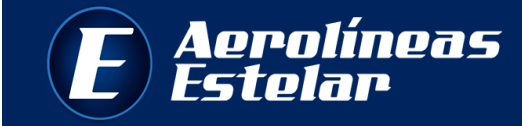

\*\*En caso de poseer un localizador para grupos, deberá ingresar la palabra GRP + El nombre del grupo reservado tal como se muestra en la imagen.

| Web Check-In              |                      |
|---------------------------|----------------------|
| Código de reserva         |                      |
| GDYDJD                    |                      |
| Apellido(s)               |                      |
| GRP PRUEBA WEB CHECKIN    |                      |
|                           |                      |
| COMENZAR WEB CHECK-IN     | ANULAR WEB CHECK-IN  |
| Información para realizar | su Check-In por web. |

7. <u>ITINERARIO</u>: el sistema le mostrará los datos del itinerario de su vuelo (fecha, origen y destino) y los pasajeros a chequear. Valide la información, seleccione los pasajeros haciendo click en el cuadro donde se encuentran, y luego haga click en CONTINUAR.

|      | FECHA                                       | ORIGEN                             | SALIDA       | DESTINO                                           | LLEGADA | VUELO   | ESTADO  |
|------|---------------------------------------------|------------------------------------|--------------|---------------------------------------------------|---------|---------|---------|
|      | Martes, 01 de Diciembre                     | CARACAS                            | 22:00        | PANAMA CITY                                       | 23:00   | ES 8481 | Abierto |
| Sele | Artes, 01 de Dicier                         | esee chequiarar<br>nbre 2020   CAR | ACAS - FANAI | MA CITY   ES 8481                                 | 1       |         |         |
| A    | pellido y Nombre<br>SILVA, JUAN MR<br>atado |                                    |              | Apellido y Nombre<br><b>SILVA, EDUA</b><br>Estado | RDO     |         |         |
| C    | Shequeable                                  |                                    |              | Chequeable                                        |         |         |         |

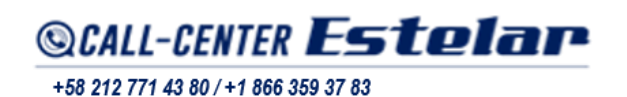

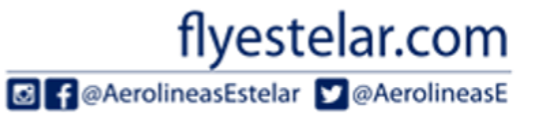

8. <u>DATOS PASAJEROS</u>: despliegue cada uno de los pasajeros que aparezca en la lista haciendo click en la flecha.

| DATUS DE PASAJERUS                                                       | 8                                                            |                                                                                         |                                                                  |                                                   |
|--------------------------------------------------------------------------|--------------------------------------------------------------|-----------------------------------------------------------------------------------------|------------------------------------------------------------------|---------------------------------------------------|
| Por favor, ingrese la inforn                                             | nación solicitada en cada u                                  | ina de las secciones para continuar co                                                  | on el Web Check-In                                               |                                                   |
| <b>SILVA, JUAN MR</b>                                                    |                                                              |                                                                                         |                                                                  |                                                   |
| Documento                                                                | Tipo de pasajero                                             | Género*                                                                                 |                                                                  |                                                   |
| ID - VP176345876                                                         | Adulto                                                       | Seleccione Genero                                                                       |                                                                  |                                                   |
| GUARDAR                                                                  |                                                              | Seleccione Genero<br>Masculino<br>Femenino<br>Indefinido                                |                                                                  |                                                   |
| <ul> <li>Estimado pasajero, se rec</li> </ul>                            | comienda verificar las condicion                             | nes para su equipaje y la hora de presentaci                                            | ón en el aeropuerto.                                             |                                                   |
| Una vez realizado el Web<br>mostrador de la Aerolíne<br>internacionales. | o Check-In debe presentarse c<br>ea Estelar al menos con 3 h | on la tarjeta de embarque y el documento o<br>noras de anticipación a la salida de su v | de identificación válido para su<br>vuelo para vuelos nacionales | viaje directamente en el<br>y 4 horas para vuelos |
| Disfrute su viaje con Aero                                               | líneas Estelar.                                              |                                                                                         |                                                                  |                                                   |
|                                                                          |                                                              |                                                                                         |                                                                  |                                                   |

9. Seleccione el género de los pasajeros a chequear y luego haga click en GUARDAR.

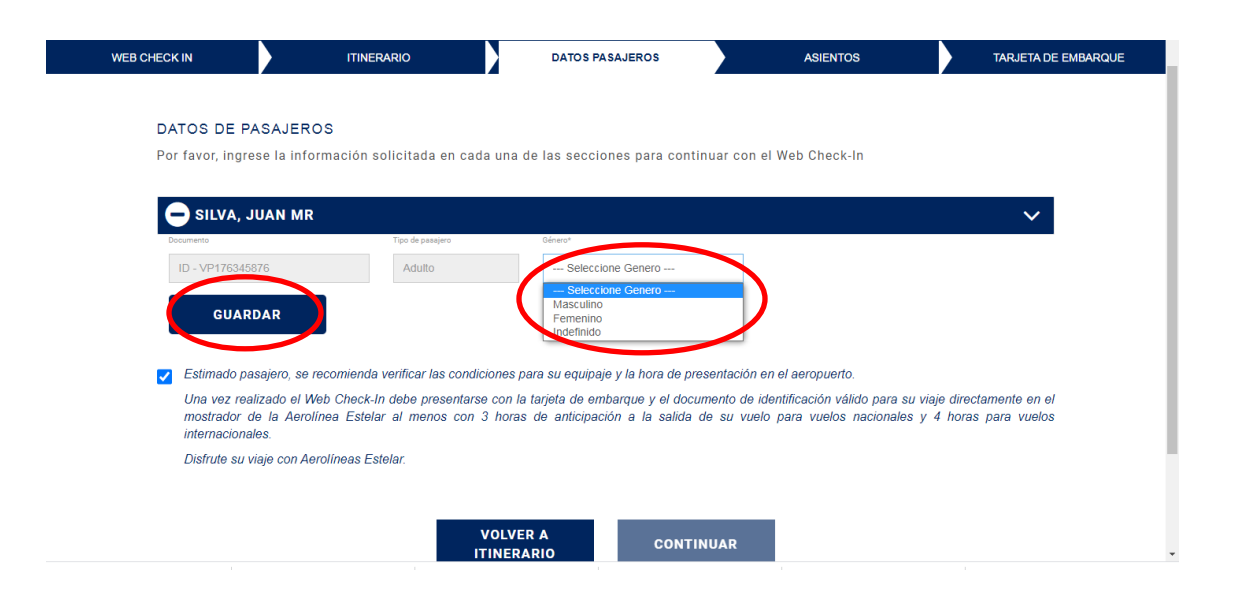

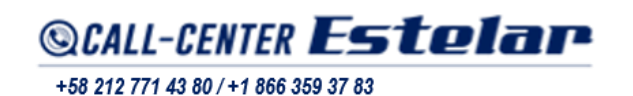

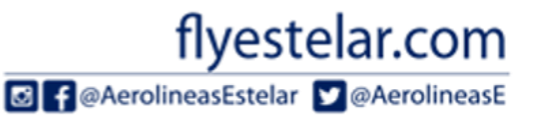

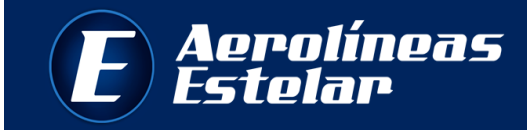

10. Acepte las condiciones del servicio *Web Check-in* y haga click en CONTINUAR. En caso de algún error con los datos mostrados, seleccione la opción VOLVER A ITINERARIO.

| WEB CHECK |                                                                         | ITINERARIO                                                 | DATOS PASAJEROS                                                                    | ASIENTOS                                                          | TARJETA DE EMBARQUE                                     |
|-----------|-------------------------------------------------------------------------|------------------------------------------------------------|------------------------------------------------------------------------------------|-------------------------------------------------------------------|---------------------------------------------------------|
|           |                                                                         |                                                            |                                                                                    |                                                                   |                                                         |
| DA        | TOS DE PASAJERO                                                         | S                                                          |                                                                                    |                                                                   |                                                         |
| Por       | favor, ingrese la inform                                                | nación solicitada en cada                                  | una de las secciones para continuar                                                | r con el Web Check-In                                             |                                                         |
|           |                                                                         |                                                            |                                                                                    |                                                                   |                                                         |
| E         | SILVA, JUAN MR                                                          |                                                            |                                                                                    |                                                                   | $\checkmark$                                            |
| Do        | ocumento                                                                | Tipo de pasajero                                           | Género*                                                                            |                                                                   |                                                         |
|           | ID - VP176345876                                                        | Adulto                                                     | Seleccione Genero                                                                  |                                                                   |                                                         |
|           |                                                                         |                                                            | Seleccione Genero                                                                  |                                                                   |                                                         |
|           | GUARDAR                                                                 |                                                            | Femenino                                                                           |                                                                   |                                                         |
|           |                                                                         |                                                            | Indefinido                                                                         |                                                                   |                                                         |
|           | Estimado pasajero, se rec                                               | comienda verificar las condicio                            | nes para su equipaje y la hora de present                                          | ación en el aeropuerto.                                           |                                                         |
|           | Una vez realizado el Wel<br>mostrador de la Aerolín<br>internacionales. | b Check-In debe presentarse o<br>ea Estelar al menos con 3 | con la tarjeta de embarque y el document<br>horas de anticipación a la salida de s | to de identificación válido para<br>u vuelo para vuelos nacionale | su viaje directamente en el<br>es y 4 horas para vuelos |
|           | Distrute se visje con Aero                                              | líneas Estelar.                                            |                                                                                    |                                                                   |                                                         |
|           |                                                                         |                                                            |                                                                                    |                                                                   |                                                         |
|           |                                                                         |                                                            |                                                                                    |                                                                   |                                                         |
|           |                                                                         |                                                            |                                                                                    |                                                                   |                                                         |

11. <u>ASIENTOS</u>: el sistema le mostrará los asientos disponibles en color verde para que seleccione el de su preferencia. Una vez seleccionado el asiento haga click en CONTINUAR.

| VUELO                         | FECHA      | ORIGEN                     | SALIDA               | DESTINO           | LLEGADA         |
|-------------------------------|------------|----------------------------|----------------------|-------------------|-----------------|
| ES 8481                       | 01/12/2020 | CARACAS (CCS)              | 22:00                | PANAMA CITY (PTY) | 23:00           |
| PASAJEROS                     | SEL        | ECCIÓN DE ASIENTO          | s                    |                   |                 |
| CCS - PTY                     | Sele       | ccione los asientos para ( | el vuelo CCS - PTY   |                   |                 |
| SILVA, JUAN MR<br>Asiento: 4A | >          | FREN                       | TE                   |                   | ENCIAS          |
|                               |            | АВС                        | DEF                  | Dispo             | nible           |
|                               |            |                            |                      | No di             | sponible        |
|                               |            | 3 <b>3A 3B 3C</b>          |                      | Ala               |                 |
|                               |            | 4 48 48                    | 40 4E 4F             | E Salida          | a de emergencia |
|                               |            | 5 <b>5A 5B 5C</b>          | 50 55 55<br>60 68 68 |                   |                 |
|                               |            | 7 <b>7A 7B 7C</b>          |                      |                   |                 |
|                               |            | 8 84 88 80                 |                      |                   |                 |
|                               |            | 9 94 98 9C                 | 100 10E 10F          |                   |                 |
|                               |            | 11 114 118 119             |                      |                   |                 |
|                               |            | 12 E 128 120               | 120 125 E            |                   |                 |
|                               |            |                            |                      |                   |                 |
|                               |            | VOLVER A                   | CONTINU              | 14.0              |                 |
|                               |            | ITINERARIO                 | CONTINU              | JAR               |                 |
|                               |            |                            |                      |                   |                 |
|                               |            |                            |                      |                   |                 |
|                               | _          | -                          |                      | 0                 |                 |
| -CENTER                       | Fst        | elar                       |                      | τiv               | estela          |

+58 212 771 43 80 / +1 866 359 37 83

AerolineasEstelar @AerolineasE

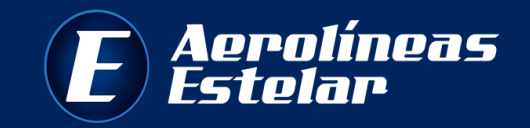

12. <u>TARJETA DE EMBARQUE</u>: en esta sección los pasajeros ya se encuentran chequeados para su vuelo.

| E) Aeroli<br>Estela                  | ineas<br>r                     |                         |         | Torre Es<br>Urbaniz<br>Municip                                              | telar, Calle Londres,<br>ación Las Mercedes,<br>io Baruta – Edo. Miran |
|--------------------------------------|--------------------------------|-------------------------|---------|-----------------------------------------------------------------------------|------------------------------------------------------------------------|
| WEB CHECK IN                         | ITINERARIO                     | DATOS PASAJEROS         | ASIEN   | TOS TA                                                                      | RJETA DE EMBARQI                                                       |
| TARJETA DE EMBAF                     | RQUE                           |                         |         |                                                                             |                                                                        |
| 🗙 Martes, 01 de                      | Diciembre 2020   CARACAS       | S - PANAMA CITY   ES 84 | 81      | ENVIAR POR MAIL                                                             |                                                                        |
| Apeillido y Nombre<br>SILVA, JUAN MR | e Imprimir tarjeta de Embarque |                         |         | Complete su email para r<br>las tarjetas de embarque<br>correo electrónico. | ecibir<br>a su                                                         |
| Estado<br>Chequeado                  | Le Modificar<br>Asiento        |                         |         | user@example.com , user2@e                                                  | xamp                                                                   |
| Asiento<br>4A                        |                                |                         |         | ENVIAR                                                                      |                                                                        |
|                                      |                                |                         |         |                                                                             |                                                                        |
|                                      | vo                             | LVER A CON              | ITINUAR |                                                                             |                                                                        |
|                                      | ITIN                           | IERARIO                 |         |                                                                             |                                                                        |
|                                      |                                |                         |         |                                                                             |                                                                        |
|                                      |                                |                         |         |                                                                             |                                                                        |

13. Si desea visualizar e imprimir su tarjeta de embarque, haga click en IMPRIMIR TARJETA DE EMBARQUE.

| 🗙 Martes, 01 de Diciembi          | re 2020   CARACAS - PANAMA (    | CITY   ES 8481 | ENVIAR POR MAIL                                                                       |
|-----------------------------------|---------------------------------|----------------|---------------------------------------------------------------------------------------|
| pellido y Nombre<br>NLVA, JUAN MR | Imprimir tarjeta<br>de Embarque |                | Complete su email para recibi<br>las tarjetas de embarque a su<br>correo electrónico. |
| atado<br>Chequeado                | Modificar<br>E Asiento          |                | user@example.com , user2@examp                                                        |
| A                                 |                                 |                | ENVIAR                                                                                |
|                                   |                                 |                |                                                                                       |
|                                   | VOLVER A                        | CONTINUAR      |                                                                                       |
|                                   | TINERARIO                       |                |                                                                                       |
|                                   |                                 |                |                                                                                       |
|                                   |                                 |                |                                                                                       |
|                                   |                                 |                |                                                                                       |
|                                   |                                 |                |                                                                                       |
|                                   |                                 |                |                                                                                       |
|                                   |                                 |                |                                                                                       |
|                                   |                                 |                |                                                                                       |
|                                   |                                 |                |                                                                                       |

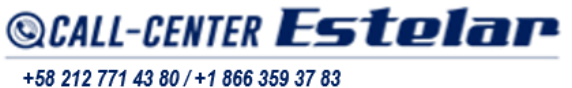

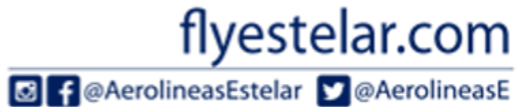

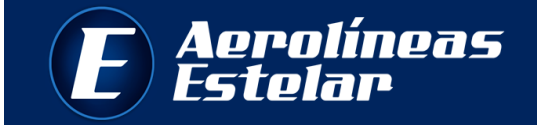

14. Su tarjeta de embarque deberá verse como la siguiente:

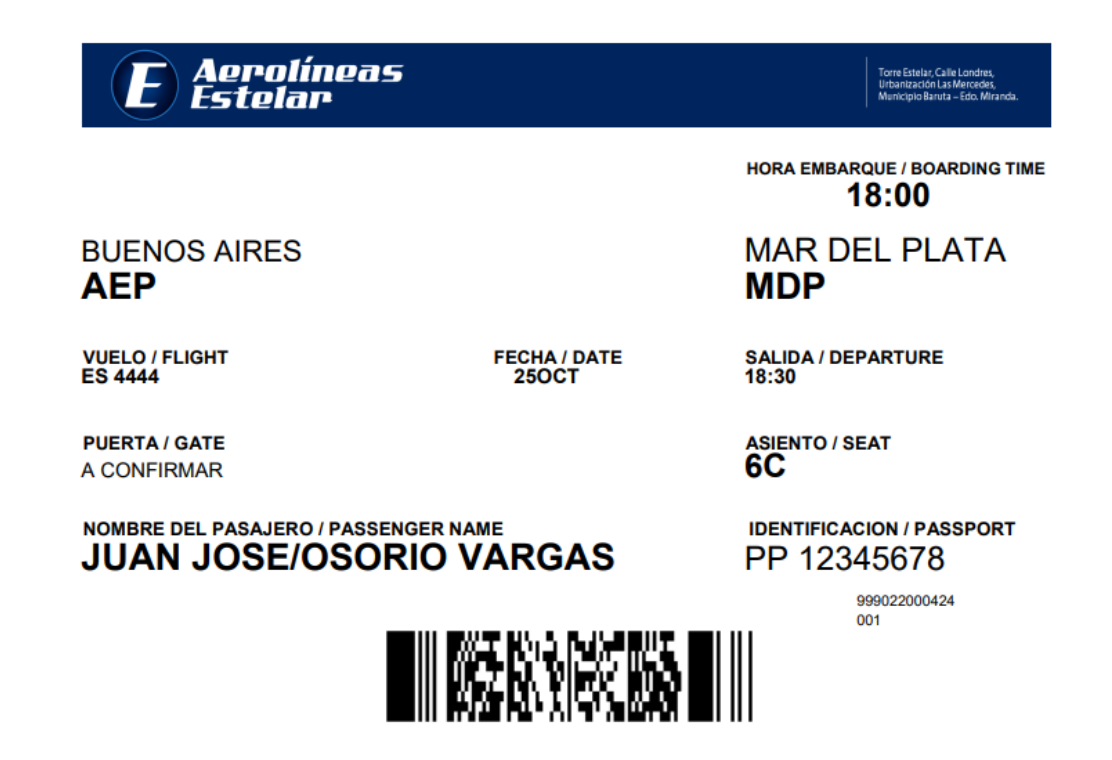

15. Si desea recibir la tarjeta de embarque en su correo electrónico, indique la dirección de e-mail en la casilla ENVIAR POR MAIL y presione ENVIAR.

| LVA, JUAN MR | de Embarque             |    | las tarjetas de embarque a su<br>correo electrónico. |
|--------------|-------------------------|----|------------------------------------------------------|
| iequeado     | He Modificar<br>Asiento |    | user@example.com , user2@examp                       |
| ento         |                         |    |                                                      |
|              |                         |    | ENVIAR                                               |
|              |                         |    |                                                      |
|              | VOLVER                  |    |                                                      |
|              | ITINERAR                | 10 |                                                      |
|              |                         |    |                                                      |
|              |                         |    |                                                      |
|              |                         |    |                                                      |
|              |                         |    |                                                      |
|              |                         |    |                                                      |

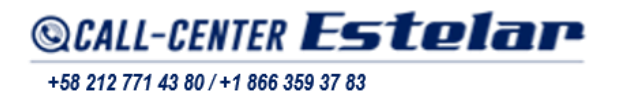

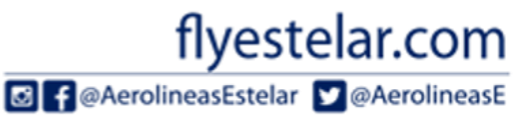

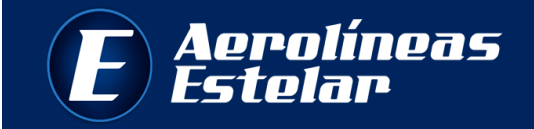

16. Si desea realizar la modificación de su asiento, haga click en MODIFICAR ASIENTO, el sistema lo llevará al paso 11 para realizar el cambio.

| TARJETA DE EMBARQUE                                              |                                                                                        |
|------------------------------------------------------------------|----------------------------------------------------------------------------------------|
| 🛪 Martes, 01 de Diciembre 2020   CARACAS - PANAMA CITY   ES 8481 | ENVIAR POR MAIL                                                                        |
| Apellido y Nombre<br>SILVA, JUAN MR                              | Complete su email para recibir<br>las tarjetas de embarque a su<br>correo electrónico. |
| Estado<br>Chequeado                                              | user@example.com , user2@examp                                                         |
| Asiento<br>4A                                                    | ENVIAR                                                                                 |
| VOLVER A CONTI<br>ITINERARIO                                     | NUAR                                                                                   |

17. Si desea realizar algún cambio o chequear otro pasajero de la reserva, haga click en VOLVER A ITINERARIO

| 🛪 Martes, 01 de Diciembre 2020   CARACAS - PANAMA CITY   ES 8481 |                                  | ENVIAR POR MAIL                                                                       |
|------------------------------------------------------------------|----------------------------------|---------------------------------------------------------------------------------------|
| Apellido y Nombre<br>SILVA, JUAN MR                              | lmprimir tarjeta<br>de Embarque  | Complete su email para recibi<br>las tarjetas de embarque a su<br>correo electrónico. |
| Estado<br>Chequeado                                              | Hodificar                        | user@example.com , user2@examp                                                        |
| Asiento<br>4A                                                    |                                  | ENVIAR                                                                                |
|                                                                  |                                  |                                                                                       |
|                                                                  |                                  |                                                                                       |
|                                                                  | VOLVER A<br>ITINERARIO CONTINUAR |                                                                                       |

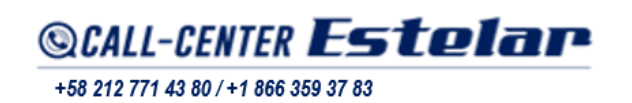

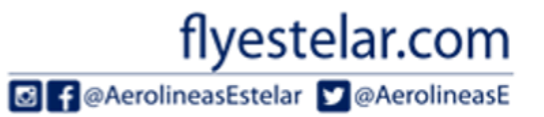

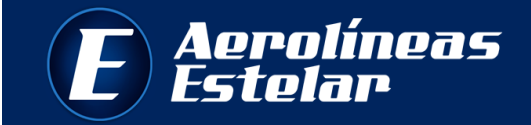

## 18. Para finalizar el proceso haga click en CONTINUAR.

| SILVA, JUAN MR                | de Embarque             | las tarjetas de embarque a su<br>correo electrónico. |
|-------------------------------|-------------------------|------------------------------------------------------|
| <sup>stado</sup><br>Shequeado | Le Modificar<br>Asiento | user@example.com , user2@examp                       |
| siento<br>A                   |                         | ENVIAR                                               |

Recuerde que el servicio de *Web Check-in* solo estará disponible desde 24 horas hasta 5 horas antes de la salida de su vuelo.

En caso de anular su Web Check-in, no podrá volver a realizar el proceso, y deberá presentarse en los mostradores de Aerolíneas Estelar.

## ijiGracias por volar con Aerolíneas Estelar!!!

**#TodosEstelar** 

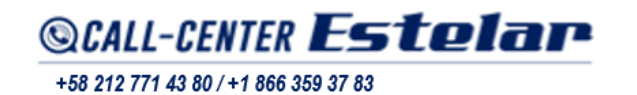

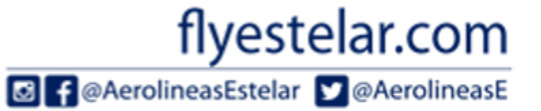